# SBJ ダイレクト ユーザーマニュアル 【環境設定】

20211022

# 【目次】

| 1. 口座管理              | 2  |
|----------------------|----|
| 1-1. 出金口座の登録         | 2  |
| 1-2. 出金口座の解除         | З  |
| 1-3. 振替・振込先口座の追加     | 4  |
| 1−4. 振替・振込先口座削除      | 8  |
| 2. ユーザー管理            | 9  |
| 2-1. 住所照会および変更       | 9  |
| 2-2. お客さま情報照会および変更   | 11 |
| 2-3. ログインパスワード変更     |    |
| 2-4. 振替・振込限度額の変更     | 14 |
| 2-5. キャッシュカード引出限度額変更 |    |
|                      |    |

#### 1. 口座管理

#### 1-1. 出金口座の登録

# 1-1-1. 【環境設定】メニューから【口座管理】を選択し、【出金口座の登録/解除】をクリックします。

| <u>□座照会</u>  振替/振込/送金   各種お取引 | 環境設定         |  |              |        |
|-------------------------------|--------------|--|--------------|--------|
| お客さま情報                        | ユーザー管理       |  | 口座情報照会       | 全体見る > |
|                               |              |  | 出金口座の登録/解除   | *      |
| SBJ                           | 紛失/盗難時等のお手続き |  | 振替·振込先口座追加削除 |        |
|                               | メッセージボックス    |  |              | -      |

#### 1-1-2. 口座を選択し、出金口座として登録します。

| 出金口座の登録/解除                                                                                                    |                     |     |            |           |  |  |
|----------------------------------------------------------------------------------------------------|---------------------|-----|------------|-----------|--|--|
| <ul> <li>出金口座の登録、解除および出金口座の登録状況を確認できます。</li> <li>「出金口座の登録有無」にチェックを入れ保存すると、出金口座として登録され、チェックを外すと解除されます。</li> </ul> |                     |     |            |           |  |  |
| 口壁消報                                                                                                    |                     |     |            |           |  |  |
| お客さま番号                                                                                                    | XXXXXXXXX           |     |            |           |  |  |
| ユーザー名                                                                                                    | XXXXXXXXXXXXXXXXXXX |     |            |           |  |  |
|                                                                                                    |                     |     |            |           |  |  |
| 店番号                                                                                                    | 預金種類                | 通貨  | 口座番号       | 出金□座の登録有無 |  |  |
| 橫浜(007)                                                                                                    | 普通預金(1)             | JPY |            |           |  |  |
| 橫浜(007)                                                                                                    | 普通預金(1)             | JPY | XXXXXXXXXX |           |  |  |
|                                                                                                    |                     |     |            |           |  |  |
| トーケンパスワード 2                                                                                                    |                     |     |            |           |  |  |
|                                                                                                    | 3                   | 保存  |            |           |  |  |

- ① 出金口座として登録したい口座の"出金口座の登録有無"欄にチェックを入れます。
- ② パスワードを入力します。

Г

※SBJ ダイレクトカードに記載のパスワード、もしくはトークン・アプリ(モバイル ワンタイムパスワード)に表示されたワンタイムパスワードを入力してください。※アプリ(モバイルワンタイムパスワード)の場合

A.パソコン画面上でワンタイムパスワード生成ボタンをクリックしてください。

B.アプリを起動し、「モバイル OTP 表示」をタップしてください。

C.表示されたモバイルワンタイムパスワードをパソコンに入力します。

| モバイルワンタイムパスワード | ワンタイムパスワード生成 ワンタイムパスワード生成ボタンをクリッグ後にアプリを起動し、認証を行ってください。 |
|----------------|--------------------------------------------------------|
|                | 保存                                                     |

③ 〔保存〕ボタンをクリックします。

1-2. 出金口座の解除

1-2-1. 【環境設定】メニューから【口座管理】を選択し、【出金口座の登録/解除】をクリックします。

| <u>□座照会</u>   振替/振込/送金   各種お取引 | 環境設定         |  |               |          |
|--------------------------------|--------------|--|---------------|----------|
| お客さま情報                         | ユーザー管理       |  | 口座情報照会        | 全体見る >   |
|                                | <u>口座管理</u>  |  | 出金口座の登録/解除    | <b>.</b> |
| SBJ                            | 紛失/盗難時等のお手続き |  | 振替·振込先口座追加/削除 |          |
|                                | メッセージボックス    |  |               |          |

#### 1-2-2. 口座を選択し、出金登録の解除をします。

| 出金口座の登録/解除                                                                                                    |                               |     |             |           |  |  |
|----------------------------------------------------------------------------------------------------|-------------------------------|-----|-------------|-----------|--|--|
| <ul> <li>出金口座の登録、解除および出金口座の登録状況を確認できます。</li> <li>「出金口座の登録有無」にチェックを入れ保存すると、出金口座として登録され、チェックを外すと解除されます。</li> </ul> |                               |     |             |           |  |  |
| 口座情報                                                                                                    |                               |     |             |           |  |  |
| お客さま番号 XXXXXXXXX                                                                                                 |                               |     |             |           |  |  |
| ユーザー名                                                                                                    | xxx <u>x</u> xxxxx xxxxxxxxxx |     |             |           |  |  |
|                                                                                                    |                               |     |             |           |  |  |
| 店番号                                                                                                    | 預金種類                          | 通貨  | 口座番号        | 出金口座の登録有無 |  |  |
| 横浜(007)                                                                                                    | 普通預金(1)                       | JPY | XXXXXXXXXX  | M         |  |  |
| 橫浜(007)                                                                                                    | 普通預金(1)                       | JPY | XXXXXXXXX 1 |           |  |  |
|                                                                                                    |                               |     |             |           |  |  |
| トークンパスワード 2                                                                                                    |                               |     | ••••••      |           |  |  |
|                                                                                                    | 3                             | 保存  |             |           |  |  |

① 出金登録を解除したい口座の"出金口座の登録有無"欄のチェックを外します。

② パスワードを入力します。

※SBJ ダイレクトカードに記載のパスワード、もしくはトークン・アプリ(モバイル ワンタイムパスワード)に表示されたワンタイムパスワードを入力してください。
※アプリ(モバイルワンタイムパスワード)の場合

A.パソコン画面上でワンタイムパスワード生成ボタンをクリックしてください。
 B.アプリを起動し、「モバイル OTP 表示」をタップしてください。
 C.表示されたモバイルワンタイムパスワードをパソコンに入力します。

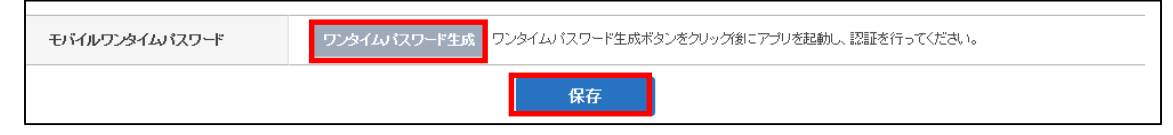

③ 〔保存〕ボタンをクリックします。

### 1-3. 振替・振込先口座の追加

# 1-3-1.【環境設定】メニューから【口座管理】を選択し、【振替・振込先口座追加/削除】 をクリックします。

| <u>□座照会</u>   振替振込送金   各種お取 | 3月   環境設定 |                  |
|-----------------------------|-----------|------------------|
| お客さま情報                      | ユーザー管理 >  | 口座情報照会<br>全体見る > |
|                             | 三 座 管理    | 出金口座の登録/解除 ▲     |
| SBJ 🛛                       | 紛失盗難時     | 振替·振込先口座追加削除     |
|                             | メッセージボックス |                  |

# 1-3-2. 〔追加〕ボタンをクリックします。

| 振替·振込先口座追加                                                                                                    | /削除                                                                |         |
|----------------------------------------------------------------------------------------------------|--------------------------------------------------------------------|---------|
| <ul> <li>振替・振込先口座を追加、削除設定に</li> <li>入金口座は、「他行振込」ど振替・当</li> <li>振替・振込口座を追加する場合は、「</li> <li>削除する場合は、リストから選択し(用</li> </ul> | ょます。<br>う間振込に分類されます。<br>追加ボタンをクリックし次面面にて登録を行います。<br>呼約ボタンをクリックします。 |         |
| お客さま番号                                                                                                    | XXXXXXXX                                                           |         |
| ユーザー名                                                                                                    | **********                                                         |         |
| 口座情報                                                                                                    |                                                                    | ✓ 全体選択  |
| 選択 受取人口座 耴                                                                                                    | 8日類型 銀行名 支店名 預金種類 通貨 ニックネーム<br>(銀行コード) (店番号)                       | ショートカット |
|                                                                                                    | 照会結果がありません。                                                        | Ŧ       |
| トークンパスワード                                                                                                    |                                                                    |         |
|                                                                                                    | 削除 追加                                                              |         |

1-3-3. 振替・振込登録を行う口座情報を入力します。

#### 【他行振込先を登録する場合】

|                           |                                          |    | 銀行コード変換                       |                                                                                                    |                                                                                                    |  |
|---------------------------|------------------------------------------|----|-------------------------------|----------------------------------------------------------------------------------------------------|----------------------------------------------------------------------------------------------------|--|
| お客さま番号                    |                                          |    | 全部保険を運用は、支配を5<br>全部保険または支配も5年 | 全することができます。<br>会できない場合は、コールセンターまたはお取り回これ間                                                                                                    | 19年代代表 と                                                                                                    |  |
| ユーザー名                     |                                          |    | <b>局会課定</b>                   | 主な金融機関                                                                                                    | 直接照会                                                                                                    |  |
| 取引類型 1                    | 他行振込                                     | •  | 全动集团                          | 三部軍死にFJ銀行・<br>回歩うちょ銀行への捕込方法について                                                                                                    |                                                                                                    |  |
| 振込依頼人名<br>② 入力方法と入力可能文字 2 | トウキヨウ 知力<br>個人の場合は姓と名の間に半角スペースをご入力ください。  |    | 支店名:                          | 3           7         h         9         f         h         7         Y           4         5         f         2         k         2         k           7         h         2         f         2         k         k         k           7         h         2         j         j         j         k         k         k           7         j         j         k         j         j         j         k         k           1         j         k         j         j         k         k         j         j | 5     7     5     7     7     7     7     7       9     4     5     7     7     7     7     7       7     7     7     7     7     7     7       8     7     7     7     7     7 |  |
| 預金種目 3                    | 普通預金    ▼                                |    |                               | 7 1 7 F 7 A C I                                                                                                    |                                                                                                    |  |
| 受取人口座 4                   | 1234567                                  | 5  |                               | 1                                                                                                    |                                                                                                    |  |
| 受取銀行伎店                    | 三菱東京UFJ銀行 田町支店                           | 술  | 社機関照会                         |                                                                                                    |                                                                                                    |  |
| 受取人名 ② 入力方法と入力可能文字 6      | トウキヨウ ハナコ<br>個人の場合は姓と名の間に半角スペースをご入力ください。 |    |                               |                                                                                                    |                                                                                                    |  |
|                           | 家計費口座                                    |    |                               |                                                                                                    |                                                                                                    |  |
|                           | ニックネームは振込先口座を指定する際に表示されます。               |    |                               |                                                                                                    |                                                                                                    |  |
|                           |                                          |    |                               |                                                                                                    |                                                                                                    |  |
| トークンパスワード 8               |                                          |    | 2                             |                                                                                                    |                                                                                                    |  |
|                           | 振替·振込先口座一覧                               | 登録 | 9                             |                                                                                                    | <u></u>                                                                                                    |  |

- ① 取引類型は、「他行振込」を選択します。
- ② 振込依頼人名を入力します。
- ③ 預金種目を選択します。
- ④ 受取人の口座番号を入力します。
- ⑤ 〔金融機関照会〕をクリックし、受取銀行、支店を選択します。
- ⑥ 受取人名を入力します。
- ⑦ ニックネームを入力します。(※振込口座を選択する際に表示されます。)
- ⑧ パスワードを入力します。

※SBJ ダイレクトカードに記載のパスワード、もしくはトークン・アプリ(モバイル ワンタイムパスワード)に表示されたワンタイムパスワードを入力してください。
※アプリ(モバイルワンタイムパスワード)の場合

A.パソコン画面上でワンタイムパスワード生成ボタンをクリックしてください。

B.アプリを起動し、「モバイル OTP 表示」をタップしてください。

C.表示されたモバイルワンタイムパスワードをパソコンに入力します。

| モバイルワンタイムパスワード | ワンタイムバスワード生成 ワンタイムバスワー | ド生成ボタンをクリック後 | にアプリを起動し、認証を行ってください。 |
|----------------|------------------------|--------------|----------------------|
|                | 振替·振込先口座一覧             | 音録           |                      |

⑨ 〔登録〕ボタンをクリックします。

| 入金口座追加登録情報  |                |                   |                      |                  |
|-------------|----------------|-------------------|----------------------|------------------|
| お客さま番号      |                |                   |                      |                  |
| ユーザー名       |                |                   |                      |                  |
| 取引類型        | 振替·当行間振込       | 0                 |                      |                  |
| *入金口座 2     | SBJ本店          | ・ 普通預金            | 1234567              | 確認               |
| *受取口座通貨     | JPY 💌          |                   |                      |                  |
| ★ニックネーム 5   | 学費口座           |                   |                      |                  |
|             | ニックネームは振込先口    | 座を指定する際に表示されます。   |                      |                  |
|             |                |                   |                      |                  |
| トークンパスワード 6 |                |                   |                      |                  |
|             |                | 振替·振込先口座一覧        | 登録 7                 |                  |
| ①取引類型は、     | 「振替・当行         | 間振込」を選択し          | <i>,</i> ます。         |                  |
| ② 入金口座の支    | を店を選択しま        | きす。               |                      |                  |
| ③ 入金口座の預    | 急種目を選択         | します。              |                      |                  |
| ④ 入金口座番号    | きを入力し、〔そ       | 確認〕をクリック          | っします。                |                  |
| ⑤ ニックネーム    | ム(※振込口座        | を選択する際に           | 表示されます。)             |                  |
| ⑥ パスワードを    | E入力します。        |                   |                      |                  |
| ※SBJ ダイレ    | クトカードに         | 記載のパスワード          | 、もしくはトーク             | ン・アプリ(モバイル       |
| ワンタイムパ      | スワード)に         | 表示されたワンタ          | タイムパスワードを            | 入力してください。        |
| ※アプリ(モハ     | バイルワンタイ        | (ムパスワード) (        | の場合                  |                  |
| A.パソコン画     | 画上でワンタ         | マンクレン マード         | 生成ボタンをクリッ            | っクしてください。        |
| B.アプリを起     | -<br>3動し、「モバ·  | イル OTP 表示 I       | をタップしてくださ            | たい。              |
| C表示された      |                | タイハパスワー           | ドをパリコンに入け            | います。             |
|             |                |                   |                      |                  |
| モバイルワンタイムバ  | <b>スワード</b> ワン | ッタイムバスワード生成 ワンタイム | パスワード生成ボタンをクリッグ後にアプリ | を起動し、認証を行ってください。 |
|             |                | 振替·振込先口座          | 一覧 登録                |                  |
|             |                |                   |                      |                  |

【振替・当行間振込先を登録する場合】※SBJ 銀行間の資金移動です。

⑦ 〔登録〕ボタンをクリックします。

### 1-3-4. 登録した内容を確認します。

## 【環境設定】→【口座管理】→【振替・振込先口座追加/削除】から確認できます。

|                                                                                          | ]座照会                   | 振替/振込/送金        | 商品サービス                 | 環         | 镜設定                   |            |              |         |
|------------------------------------------------------------------------------------------|------------------------|-----------------|------------------------|-----------|-----------------------|------------|--------------|---------|
|                                                                                          |                        |                 |                        | ユーザ       | 一管理                   |            | 口座情報照会       | 宦追加削除   |
| 振替·振込先口座追加/削除                                                                            |                        |                 | 口座管                    | <u>管理</u> |                       | 出金口座の登録/解除 |              |         |
| ■ 指替·报                                                                                   | - 证券,证以生口应定治的 图像融合: 士士 |                 |                        | 紛失位       | 盗難時 <mark>ひお手線</mark> | **         | 振替・振込先口座追加削除 |         |
| <ul> <li>         ・ (加合) 「加合) ビージングション (加合) (加合) (加合) (加合) (加合) (加合) (加合) (加合)</li></ul> |                        |                 |                        |           |                       |            |              |         |
| - 加る加<br>削除する                                                                            | る場合は、リストか              | ら選択し[削除]ボタンをクリ・ | ックします。                 | *         |                       |            | -            |         |
|                                                                                          |                        |                 |                        |           |                       |            |              |         |
| お客さ                                                                                      | ま番号                    | XXXXXXXX        | xx                     |           |                       |            |              |         |
| ユーち                                                                                      | ガー名                    | xxxxxxx         | ***                    |           |                       |            |              |         |
|                                                                                          |                        |                 |                        |           |                       |            |              |         |
| 口座情報                                                                                     | R                      |                 |                        |           |                       |            |              | ✔ 全体選択  |
| 選択                                                                                       | 受取人口座                  | 取引類型            | 銀行名 支に<br>(銀行コード) (店者  | 店名<br>≇号) | 預金種類                  | 通貨         | ニックネーム       | ショートカット |
|                                                                                          | 1234567                | 他行振込            | 三菱東京U 田町<br>(0005) (04 | 支店<br>43) | 普通預金(1)               | JPY        | 家計費口座        | ショートカット |

#### 1-4. 振替・振込先口座削除

# 1-4-1. 【環境設定】メニューから【口座管理】を選択し、【振替・振込先口座追加/削除】 をクリックします。

| 口座照会 振替振込 | 人送金   各種お取 | 731          | 環境設定                       |               |               |        |
|-----------|------------|--------------|----------------------------|---------------|---------------|--------|
| お客さま情報    |            |              | ユーザー管理                     |               | 口座情報照会        | 全体見る > |
| 12200.201 |            | $\mathbf{x}$ | <u>口座管理</u>                | >             | 出金口座の登録/解除    | Â      |
| SBJ       |            |              | 紛失/盗難時 <mark>(</mark> 争のお手 | <del>结ざ</del> | 振替·振込先口座追加/削除 |        |
| - # #     |            |              | メッセージボックス                  |               |               |        |

#### 1-4-2. 対象の口座情報を選択し、削除を行います。

| 振替·                                                              | 振込先口層                                               | 座追加/削除                                                         |                               |                |                        |     |        |         |
|------------------------------------------------------------------|-----------------------------------------------------|----------------------------------------------------------------|-------------------------------|----------------|------------------------|-----|--------|---------|
| <ul> <li>振替・抗</li> <li>入金口</li> <li>振替・抗</li> <li>削除す</li> </ul> | 転込先□座を追加、i<br>座は、「他行振込」と<br>転込□座を追加する<br>る場合は、リストから | 削除設定します。<br>「振替・当行間振込」に分類<br>場合は、(追加)ボタンをクリ<br>ら違択し(削除)ボタンをクリ・ | されます。<br>リックし次画面にて登<br>ックします。 | 録を行います。        |                        |     |        |         |
| お客る                                                              | き番号                                                 | xxxxxxx                                                        | xx                            |                |                        |     |        |         |
| ב-1                                                              | ザー名                                                 | xxxxxxxx                                                       | *****                         |                |                        |     |        |         |
| 口座情報                                                             | 被                                                   |                                                                |                               |                |                        |     |        | ✓ 全体選択  |
| 選択                                                               | 受取人口座                                               | 取引類型                                                           | 銀行名<br>(銀行コード)                | 支店名<br>(店番号)   | 預金種類                   | 通貨  | ニックネーム | ショートカット |
|                                                                  | 1234567                                             | 他行振込                                                           | 三菱東京U<br><mark>(0005)</mark>  | 田町支店<br>(043)  | 普通預金 <mark>(1</mark> ) | JPY | 家計費口座  | ショートカット |
|                                                                  |                                                     | 振替・当行間振込                                                       | SBJ銀行<br>(0472)               | SBJ本店<br>(001) | 普通預金 <mark>(1)</mark>  | JPY | SBJ商事  | ショートカット |
|                                                                  |                                                     |                                                                |                               |                |                        |     |        |         |
| トーク                                                              | ワンパスワード                                             | 2                                                              |                               |                |                        |     | 0      |         |
|                                                                  |                                                     |                                                                | 3                             | 削除             | 追加                     |     |        |         |

- ① 削除したい口座情報の選択欄にチェックを入れます。
- ② パスワードを入力します。

 ※SBJ ダイレクトカードに記載のパスワード、もしくはトークン・アプリ(モバイル ワンタイムパスワード)に表示されたワンタイムパスワードを入力してください。
 ※アプリ(モバイルワンタイムパスワード)の場合
 Aパソコン画面上でワンタイムパスワード生成ボタンをクリックしてください。

B.アプリを起動し、「モバイル OTP 表示」をタップしてください。

C.表示されたモバイルワンタイムパスワードをパソコンに入力します。

| モバイルワンタイムバスワード | ワンタイムバスワード生成 ワンタイムバスワ | ワード生成ボタンをクリッグ後日 | こアブリを起動し、認証を行ってください。 |  |
|----------------|-----------------------|-----------------|----------------------|--|
|                | 削除                    | 追加              |                      |  |

- ③〔削除〕ボタンをクリックします。
- 2. ユーザー管理
- 2-1. 住所照会および変更
- 2-1-1.【環境設定】メニューから【ユーザー管理】を選択し、【住所照会/変更】をクリックします。

| 口座照会   振替/振込送金   各種お取引 | 環境設定                     |             |
|------------------------|--------------------------|-------------|
| ・定期預金等各種預金の新規作成は、「各種は  | 〕<br><u>ユーザー管理</u> ────→ | 住所照会应更      |
| お客さま情報                 |                          | お客さま情報照会/変更 |
|                        | 紛失/盗難時等のお手続き             | ログインパスワード変更 |
| SBJ                    | メッセージボックス                | 振替・振込限度額の変更 |

- 2-1-2.以下の情報が変更できます。
  - ① 住所
- : 自宅/勤務先住所変更
- 2 電話番号
- : 電話番号変更
- ③ 英文住所
- : 英文住所変更(登録がある場合のみ)

※エクスプレス送金口座を保有されていたり、紛失・盗難等のお届けがあるなど一定の場合にはこちらの画面から住所変更できません。

| 住所照会/変更                                    |                            |        |
|--------------------------------------------|----------------------------|--------|
| ・お届出の住所の確認、変更ができます。<br>・エクスブレス送金口座をお持ちのお客様 | は変更で含ません。                  |        |
| i所                                         |                            |        |
| 住所の区分                                      | 1<br>自宅住所<br>勤務先住所         |        |
| 電話番号                                       | XXXXXXXXXXX                |        |
| 郵便番号                                       | XXXXXXXX 校素                |        |
| <b>住所1</b> 町名                              | XXXXXXXXXXXX               |        |
| 住所2 丁目·番·地                                 | XXXXXXXXXXXX               | ←変更内容を |
| 住所3 マンション名等                                | XXXXXXXXXXXXX              | 入力します。 |
|                                            |                            |        |
| 这 住所が表示されているお客様は下記、  英 な 住所1町名             | 英文住所の変更もお願い、たします。          |        |
| 英女住藤 2 丁月, 赤, 物                            |                            |        |
| ***                                        |                            |        |
| 英文田加3 マノソヨノ名音                              | XXXXXXXXXXX                |        |
| 本人認証                                       |                            |        |
| • 生年月日                                     | 2<br>₩)1990年10月1日→19901001 |        |
| SBJダイレクカード<br>7番目 4桁政守                     | 4fifまで入力<br>2              |        |
|                                            | <b>4</b> 変更                |        |

①変更する項目に内容を入力します。

②生年月日を入力してください。(トークンの場合は不要です。)

③パスワードを入力してください。

※SBJ ダイレクトカードに記載のパスワード、もしくはトークン・アプリ(モバイルワン タイムパスワード)に表示されたワンタイムパスワードを入力してください。

※アプリ(モバイルワンタイムパスワード)の場合

A.パソコン画面上でワンタイムパスワード生成ボタンをクリックしてください。

B.アプリを起動し、「モバイル OTP 表示」をタップしてください。

C.表示されたモバイルワンタイムパスワードをパソコンに入力します。

| モバイルワンタイムパスワード | ワンタイムパスワード生成 |
|----------------|--------------|
|                | 変更           |

④〔変更〕ボタンをクリックします。

# 2-2. お客さま情報照会および変更

2-2-1.【環境設定】メニューから【ユーザー管理】を選択し、【お客さま情報照会/変更】 をクリックします。

| <u>□座照会</u> 振替/振込送金 各種お取引 | 環境設定            |                   |
|---------------------------|-----------------|-------------------|
| ******                    | <u>ユーザー管理</u> > | 住所照会 全体見る >       |
| の各さま情報                    |                 | お客さま情報照会/変更 ^     |
|                           | 紛失/盗難時のお手続き     | ログインパスワード変更<br>09 |
|                           | メッセージボックス       | 振替・振込限度額の変更       |
|                           |                 |                   |

2-2-2. 以下の情報が変更できます。

| う客さま情報                                                                                                    |                                                                                                  | 3                                                                             |                                                                              |
|----------------------------------------------------------------------------------------------------|--------------------------------------------------------------------------------------------------|-------------------------------------------------------------------------------|------------------------------------------------------------------------------|
| お客さま番号                                                                                                    | XXXXXXXXXXXX                                                                                     | 04:58<br>登録されたE-mailアドレスに届いたメールに                                              | 記載された認証番号を入力してください。                                                          |
| 顧客名                                                                                                    | *****                                                                                            | 記録正審寺の有文則印度は記録書号込1日より5                                                        | ガです。5万を松思した場合もつ一度旅遊主番号できましてくたさい。                                             |
| Eメールアドレス                                                                                                    | xxxx@sbjbank.cx<br>※変更後、確認メールが届                                                                  | o.jp<br>さます。                                                                  | 2 题语号送信                                                                      |
| BJ銀行からのお知らせ受信設定                                                                                                    |                                                                                                  |                                                                               |                                                                              |
| お知らせ受信選択                                                                                                    | 受信                                                                                               |                                                                               | ✓ ←変更内容を                                                                     |
| 《受信拒否を選択された場合でも、出金情報等(                                                                                                    | リビ案内メールは届きます。                                                                                    |                                                                               | 入力します。                                                                       |
| 携帯ショートメール(SMS)受信選択                                                                                                    | 受信                                                                                               |                                                                               |                                                                              |
| ※受信拒否を選択された場合でも、各種ローンの                                                                                                    | )ご返済に関する案内メールは届き                                                                                 | きます。                                                                          |                                                                              |
| 各種ローンご返済のご案内(SMS)受信選択                                                                                                    | 受信                                                                                               |                                                                               |                                                                              |
| (携帯電話番号のご変更をご希望のお客さまは、                                                                                                    | 同画面の「お客さま」情報」にてごろ                                                                                | 変更ください。                                                                       |                                                                              |
| ・SBJ額行からのキャンペーン等ダイレクト;<br>・各種ローンご返済のご案内(携帯ショート)<br>のご登録先こご変更される場合は、本人認<br>します。                                                                                                    | イールに関する受信設定は、「環境<br>イール)受信先は、SBJダイレクトの<br>派、バスワード入力後「変更」ボタ                                       | 転記記」=「ユーザー管理」=「お客さまアンケー<br>りご登録先に同画面「お客さま情報」の登録内容<br>ンをクリックしてください。当行へのご登録内容   | トルこであ手続きください。<br>あと変れる場合がごさいます。メール受信先をSBJダイルク<br>を変更し、次回より変更後のご登録先へメールをお送いれ  |
| ・SBJ額市からのキャンペーン等ダイルクト;<br>・各種ローンご返済のご教内(法部ショート)<br>のご登録知こご変更される場合は、本人認<br>します。<br>ANY住宅ローンの返済予定表郵送選択                                                                                                    | ールに関する受信部記は、「環境<br>ール)受信先は、SBJダイレクトG<br>派 パスワード入力後「変更」ボタ<br>郵送する                                 | 観覚記」⇒「ユーザー管理」⇒「お客さまアンケー<br>りご登録先に同画面「お客さま情報」の登録内容<br>ンをクリックしてください。当行へのご登録内容   | トルこであ手続きください。<br>おと異なる場合がごさいます。メール受信先をSBJダイルク<br>を変更し、次回より変更後のご登録先へメールをお送り、水 |
| ・SBJ額行からのキャンペーン等ダイルクト:<br>・各種ローンご返済のご案内(携帯ショート)<br>のご登録分にご変更される場合は、本人認<br>します。<br>ANY住宅ローンの返済予定表郵送選択<br>貝度 額設定                                                                                                    | ールに関する受信部定は、「魂時<br>トール)受信先は、SBJダイレクトG<br>派、パスワード入力後「変更」ボタ<br>郵送する                                | 転党全」⇒「ユーザー管理」⇒「お客さまアンケー<br>りご登録先に同画面「お客さま情報」の登録内容<br>ンをクリックしてください。当行へのご登録内容   | トルこであ手続きください。<br>かと異なる場合がごさいます。メール受信先をSBJダイレク<br>を変更し、次回より変更後のご登録先へメールをお送りいな |
| <ul> <li>・SBJ額行からのキャンペーン等ダイレクト:</li> <li>・各種ローンご返済のご案内(携帯ショート)のご登録先にご変更される場合は、本人認します。</li> <li>ANY住宅ローンの返済予定表郵送選択</li> <li>限度額設定         1日あたり振替・振込限度額     </li> </ul>                                                  | ールに関する受信語定は、「環内<br>ール)受信先は、SBJダイントム<br>、パスワード入力後「変更」ボタ<br>郵送する<br>JPY 3,000,000                  | 程設定」⇒「ユーザー管理」⇒「お客さまアンケー<br>のご登録先(同画面「お客さま情報」の登録内容<br>ンをクリックしてくたさい。当行へのご登録内容   | トルこであ手続きください。<br>おと異なる場合がごさいます。メール受信先をSBJダイレク<br>を変現し、次回はり変更後のご登録先へメールをお送りいな |
| <ul> <li>SBJ額行からのキャンペーン等ダイルクト;</li> <li>各種ローンご返済のご教内(法部ショート)<br/>のご登録知こご変更される場合は、本人認<br/>します。</li> <li>ANY住宅ローンの返済予定表郵送選択</li> <li>現度額設定</li> <li>1日あたり振替・振込限度額</li> <li>1回あたり振替・振込限度額</li> </ul>                       | ールに関する受信読むは、「蹴り<br>ール)受信分は、SBJダイレクトG<br>バスワード入力後「変更」ボタ<br>郵送する<br>JPY 3,000,000                  | 程設定」⇒「ユーザー管理」⇒「お客さまアンケー<br>り、「登録先(同画面「お客さま情報」の登録内容<br>ンをグリックしてくたさい。当行への、「登録内容 | トルこであ手続きください。<br>おと異なる場合がごさいます。メール受信先をSBJダイルク<br>を変現し、次回は)変更後のご登録先へメールをお送いれ  |
| <ul> <li>・ SBJ第市からのキャンペーン等ダイルクト:</li> <li>・ 各種ローンご返済のご案内(携帯ショート)のご変録先にご変更される場合は、本人認します。</li> <li>ANY住宅ローンの返済予定表郵送選択</li> <li>県度 額設定</li> <li>11日あたり振替・振込限度額</li> <li>11回あたり振替・振込限度額</li> <li>本人認証</li> </ul>            | ールに関する受信設定は、「環境<br>ール)受信分は、SBJダイレクトG<br>バスワード入力域「変更」ボタ<br>郵送する<br>JPY 3,000,000                  | 履設定」⇒「ユーザー管理」⇒「お客さまアンケー<br>Dご登録先に同画面「お客さま情報」の登録内容<br>ンをクリックしてください。当行へのご登録内容   | トルこであ手続きください。<br>約と異なる場合がごさいます。メール受信先をSBJダイレク<br>を変現し、次回はり変更後のご登録先へメールをお送りいな |
| <ul> <li>・SBJ額行からのキャンペーン等ダイルクト:</li> <li>・各種ローンご返済のご案内(携帯ショート)のご登録先にご変更される場合は、本人認します。</li> <li>ANY住宅ローンの返済予定表郵送選択</li> <li>現度 額設定</li> <li>1日あたり振替・振込限度額</li> <li>1回あたり振替・振込限度額</li> <li>本人認証</li> <li>・生年月日</li> </ul> | ールに関する受信設定は、「感動<br>ールン受信分は、SBJダイレクトG<br>バスワード入力域「変更」ボタ<br>郵送する<br>JPY 3,000,000<br>JPY 3,000,000 | 程設定」⇒「ユーザー管理」⇒「お客さまアンケー<br>のご登録先(同画面「お客さま情報」の登録内容<br>ンをグリックしてくたさい。当行へのご登録内容   | トルこであ手続きください。<br>約と異なる場合がございます。メール受信先をSBJダイルク<br>を変現、、次回より変更後のご登録先へメールをお送りいな |

①変更する項目に内容を入力します。

2認証番号送信をクリックしてください。

③Eメールアドレスに認証番号が送信されます。

Eメールに記載の認証番号を数字8桁で入力してください。(制限時間:5分間) ④生年月日を入力してください。(トークンの場合は不要です。)

⑤パスワードを入力してください。

※SBJ ダイレクトカードに記載のパスワード、もしくはトークン・アプリ(モバイルワン タイムパスワード)に表示されたワンタイムパスワードを入力してくださいアプリ(モバ イルワンタイムパスワード)の場合

A.パソコン画面上でワンタイムパスワード生成ボタンをクリックしてください。

B.アプリを起動し、「モバイル OTP 表示」をタップしてください。C.表示されたモバイルワンタイムパスワードをパソコンに入力します。

| モバイルワンタイムパスワード | ワンタイムパスワード生成 ワンタイムパスワード生成ボタンをクリッグ後にアプリを起動し、認証を行ってください。 |
|----------------|--------------------------------------------------------|
|                | 変更                                                     |

⑥〔変更〕ボタンをクリックします。

#### 2-3. ログインパスワード変更

2-3-1.【環境設定】メニューから【ユーザー管理】を選択し、【ログインパスワード変更】 をクリックします。

| <u>□座照会</u>   振替/振込送金   各種お取引 | 環境設定            |             |        |
|-------------------------------|-----------------|-------------|--------|
| お客さま情報                        | <u>ユーザー管理</u> > | 住所照会        | 全体見る > |
|                               | 口座管理            | お客さま情報照会/変更 | *      |
| SBJ                           | 紛失/盗難・等のお手続き    | ログインパスワード変更 | _      |
|                               | メッセージボックス       | 振替・振込限度額の変更 |        |
|                               |                 |             |        |

2-3-2. 下記項目に対して入力します。

| ログインパスワード変更                                                                                                    |                                                                                           |  |
|----------------------------------------------------------------------------------------------------|-------------------------------------------------------------------------------------------|--|
| <ul> <li>・アルファベットと数字を組み合わせた8桁~12桁を入力して</li> <li>・アルファベットの大文字と小文字は区別して認識されます。</li> <li>・連続した数字またはアルファベットは、5文字以上組み合わ</li> <li>・現在使用しているログインパスワードを変更後のログインパ</li> </ul> | ください。<br>せることはできません。〈例: O 1234abcd, abcd1234 X 12345abc, abcde123〉<br>にスワードに設定することはできません。 |  |
| お客さま情報                                                                                                    |                                                                                           |  |
| ユーザー名                                                                                                    |                                                                                           |  |
| ログインパスワード設定                                                                                                    |                                                                                           |  |
|                                                                                                    |                                                                                           |  |
| *変更後/ スワード 2                                                                                                    | 8~12桁の英字と数字の組み合わせ(大文字と小文字)は区別されます)                                                        |  |
| * 変更後パスワード確認                                                                                                    | 変更後パスワード再入力                                                                               |  |
|                                                                                                    |                                                                                           |  |
| トークンパスワード 4 6術を入力                                                                                                    |                                                                                           |  |
| ※ 変更後、確認メールが届きます。                                                                                                    |                                                                                           |  |
|                                                                                                    | 5 確認                                                                                      |  |

- ① 現在のログインパスワードを入力します。
- ② 変更後のパスワードを入力します。

- ③ 変更後のパスワード(確認用)を入力します。
- ④ パスワードを入力します。
   ※SBJ ダイレクトカードに記載のパスワード、もしくはトークン・アプリ(モバイル ワンタイムパスワード)に表示されたワンタイムパスワードを入力してください。

※アプリ(モバイルワンタイムパスワード)の場合
 A.パソコン画面上でワンタイムパスワード生成ボタンをクリックしてください。
 B.アプリを起動し、「モバイル OTP 表示」をタップしてください。
 C.表示されたモバイルワンタイムパスワードをパソコンに入力します。

| モバイルワンタイムバスワード | ワンタイムパスワード生成 |
|----------------|--------------|
|                |              |
|                | 確認           |

- ⑤ 〔確認〕ボタンをクリックします。
- 2-4. 振替・振込限度額の変更
- 2-4-1.【環境設定】メニューから【ユーザー管理】を選択し、【振替・振込限度額の変更】 をクリックします。

| <u>□座照会</u>  振替/振込/送金   各種お取引 | 環境設定          |             |        |
|-------------------------------|---------------|-------------|--------|
| お客さま情報                        | <u>ユーザー管理</u> | 住所照会        | 全体見る > |
|                               | 口座管理          | お客さま情報照会/変更 | *      |
| SBJ                           | 紛失/盗難時 等のお手続き | ログインパスワード変更 | -      |
|                               | メッセージボッシス     | 振替・振込限度額の変更 |        |
|                               |               |             |        |

2-4-2. 限度額を入力します。

※振替・振込限度額は、1万円以上~媒体ごとの限度額の範囲内で設定してください。

| リティー媒体別の設定可能な振替/振込限度 | 額              |               |                 |           |
|----------------------|----------------|---------------|-----------------|-----------|
| セキュリティー媒体            | 1回あた           | り限度額          | 1日あたり限」         | <b>寛額</b> |
| 3Jダイレクトカード           | JPY 3,000,000  |               | JPY 3,000,000   |           |
| -52                  | JPY 10,000,000 |               | JPY 10,000,000  |           |
| ドイルワンタイムバスワード        | JPY 5,000,000  |               | JPY 5,000,000   |           |
| 在の1回あたり振替・振込現度額 (JPY | ) 5,000,000    | 現在の1日あたり振替・振込 | 限度額 (JPY) 5,000 | 0,000     |
| 更後の1回あたり振替・振込限度額     | 5,000,000      | 変更後の1日あたり振替・振 | 込限度額 2          | 5,000,000 |
|                      |                |               |                 |           |
| -ケンパスワード 3 6桁を入力     |                |               | 0               |           |
|                      | 4              | 睛             |                 |           |

③ パスワードを入力します。

 ※SBJ ダイレクトカードに記載のパスワード、もしくはトークン・アプリ(モバイル ワンタイムパスワード)に表示されたワンタイムパスワードを入力してください。
 ※アプリ(モバイルワンタイムパスワード)の場合

A.パソコン画面上でワンタイムパスワード生成ボタンをクリックしてください。
 B.アプリを起動し、「モバイル OTP 表示」をタップしてください。
 C.表示されたモバイルワンタイムパスワードをパソコンに入力します。

| モバイルワンタイムパスワード ワンタイムパスワード生成 ワンタイムパスワード生成ボタンをクリッグ後にアプリを起動し、認証を行ってください。 |    |  |
|-----------------------------------------------------------------------|----|--|
|                                                                       | 申請 |  |

④ 〔申請〕ボタンをクリックします。

2-5. キャッシュカード引出限度額変更

2-5-1.【環境設定】メニューから【ユーザー管理】を選択し、【キャッシュカード引出限度 額変更】をクリックします。

| 口座照会   振替振込送金   各種お取引 | 環境設定          |               |                        |          |
|-----------------------|---------------|---------------|------------------------|----------|
| お客さま情報                | <u>ユーザー管理</u> | >             | 住所照会                   | 全体見る >   |
|                       | 口座管理          |               | お客さま情報照会/変更            | <u> </u> |
| SBJ                   | 紛失/盗難時等のお     | 手続き           | ログインパスワード変更            | 23       |
|                       | メッセージボックス     |               | 振替・振込限度額の変更            |          |
|                       | 'lak          | $\rightarrow$ | <u>キャッシュカード引出限度額変更</u> | E        |

#### 2-4-2. 引出限度額を入力します。

※1回及び1日あたり、0円から100万円まで、1万円単位で設定してください。1

| キャッシュカード引出的<br>・ 1回及び1日あたりのキャッシュカート<br>・ に注意事項<br>※ATM提携的によって、1回及び1日<br>※ご利用のATMによっては、お客さ<br>※詳しくは、当行ホームページのATM | 皮 額変 更     の引出限度額の変更ができます。     るたりの出金限度額が異なります。     よが設定された金額まで出金できない場合がございますの     M一覧をご確認ください。 | ▲ HOME > 環境設立 で、ご注意ください。 | Ê> ユーザー管理 > キャッシュカード引出限度額変更 |
|----------------------------------------------------------------------------------------------------|-------------------------------------------------------------------------------------------------|--------------------------|-----------------------------|
| 設定可能な引出限度額                                                                                                    |                                                                                                 |                          |                             |
| 1回あたり引出限度額                                                                                                    | 1,000,000 円                                                                                     | 1日あたり引出限度額               | 1,000,000 円                 |
| 限度額設定<br>※1回及び1日あたり、0円から100万円<br>ロ座番号                                                                           | まで、1万円単位でご入力ください。<br>******                                                                     |                          |                             |
| 預金種目                                                                                                    | 普通預金                                                                                            |                          |                             |
| 現在の1回あたり引出限度額                                                                                                   | ( JPY ) 500,000                                                                                 | 現在の1日あたり引出限度額            | ( JPY ) 500,000             |
| 変更後の1回あたり引出限度<br>額                                                                                              | 2 万円                                                                                            | 変更後の1日あたり引出限度<br>額       | 3 万円                        |
| トークンパスワード 4                                                                                                    | 5                                                                                               | 17                       |                             |

① 対象のキャッシュカードの口座番号を確認します。

② 変更後の1回あたりのキャッシュカード引出限度額を入力します。

- ③ 変更後の1日あたりのキャッシュカード引出限度額を入力します。
- ④ パスワードを入力します。

※SBJ ダイレクトカードに記載のパスワード、もしくはトークン・アプリ(モバイル ワンタイムパスワード)に表示されたワンタイムパスワードを入力してください。※アプリ(モバイルワンタイムパスワード)の場合 A.パソコン画面上でワンタイムパスワード生成ボタンをクリックしてください。
 B.アプリを起動し、「モバイル OTP 表示」をタップしてください。
 C.表示されたモバイルワンタイムパスワードをパソコンに入力します。

| モバイルワンタイムバスワード | ワンタイムパスワード生成 ワンタイムパスワード生成ボタンをクリッグ後にアプリを起動し、認証を行ってください。 |
|----------------|--------------------------------------------------------|
|                | 実行                                                     |

⑤ 〔実行〕ボタンをクリックします。